# **INSTRUCTIONS FOR PLACING A PARKING ORDER FOR A UC-MANAGED LOT**

The following parking lots are managed by UCOP Parking and Transportation in Building & Administrative Service Center.

## THE PARKING PROVIDER IS <u>UC REGENTS</u> AND ACCOUNT NUMBER IS <u>YOUR LAST NAME</u>. <u>It's your responsibility to</u> establish a parking account with the appropriate contact below prior to ordering online to ensure space availability.

| Name of Parking Lot                                                  | Parking Lot                                                                                      | Contact                                                                                                    | Cost                                                                |
|----------------------------------------------------------------------|--------------------------------------------------------------------------------------------------|----------------------------------------------------------------------------------------------------|---------------------------------------------------------------------|
| Franklin Building                                                    | 1111 Franklin Street<br>Oakland, CA 94607                                                        | commuterserviceshelp@ucop.edu                                                                               | \$128/m<br>\$50/m (motorcycle)                                      |
| Frank Mar                                                            | 1200 Harrison Street<br>Oakland, CA 94607                                                        | commuterserviceshelp@ucop.edu                                                                               | \$102/m                                                             |
| 415-20 <sup>th</sup> Street Building                                 | 415-20 <sup>th</sup> Street<br>Oakland, CA 94612                                                 | commuterserviceshelp@ucop.edu                                                                               | \$105/m<br>\$50/m (motorcycle)                                      |
| UC Berkeley-Standard C<br>(Central Campus Lots "C")                  | 1995 University Avenue, Suite #110<br>Berkeley, CA 94704 (Previous location<br>was on Kittredge) | Sarah Middendorf, (510) 643-1914,<br><u>smiddendorf@berkeley.edu</u> or<br><u>prktrans@berkeley.edu</u>     | \$151/m                                                             |
|                                                                      |                                                                                                  | Note: Mention you are UCOP employee and will be paying via payroll deduction and intercampus fund transfer. |                                                                     |
| UC Berkeley-Standard F<br>(Faculty/Staff, "F")                       | 1995 University Avenue, Suite #110<br>Berkeley, CA 94704 (Previous location<br>was on Kittredge) | Sarah Middendorf, (510) 643-1914,<br><u>smiddendorf@berkeley.edu</u> or<br><u>prktrans@berkeley.edu</u>     | \$109/m                                                             |
|                                                                      |                                                                                                  | Note: Mention you are UCOP employee and will be paying via payroll deduction and intercampus fund transfer. |                                                                     |
| UCDC - Academic<br>Initiative-Standard                               | 1608 Rhode Island Ave, NW,<br>Washington DC 20036                                                | Mac Hamlett, (202) 974-6365,<br>mac.hamlett@ucdc.edu                                                        | \$150/m                                                             |
| UCPath Center (also<br>known as the UCOP<br>Riverside IntelliCenter) | 14350 Meridian Pkwy, Riverside,<br>CA 92518                                                      | Darryl Brown, (951) 787-5021<br><u>Darryl.Brown@ucop.edu</u>                                                | \$10/m (payroll<br>deduction)<br>\$120/yr (no payroll<br>deduction) |

1. If you are a permanent or contract employee and a new participant, you must sign up as a new user at <a href="https://login.commuterbenefits.com/">https://login.commuterbenefits.com/</a>. The company ID number is 1259.

2. Log in to your account at <u>https://login.commuterbenefits.com/</u> to place your parking order. Click on **Place an Order** and select **Park**.

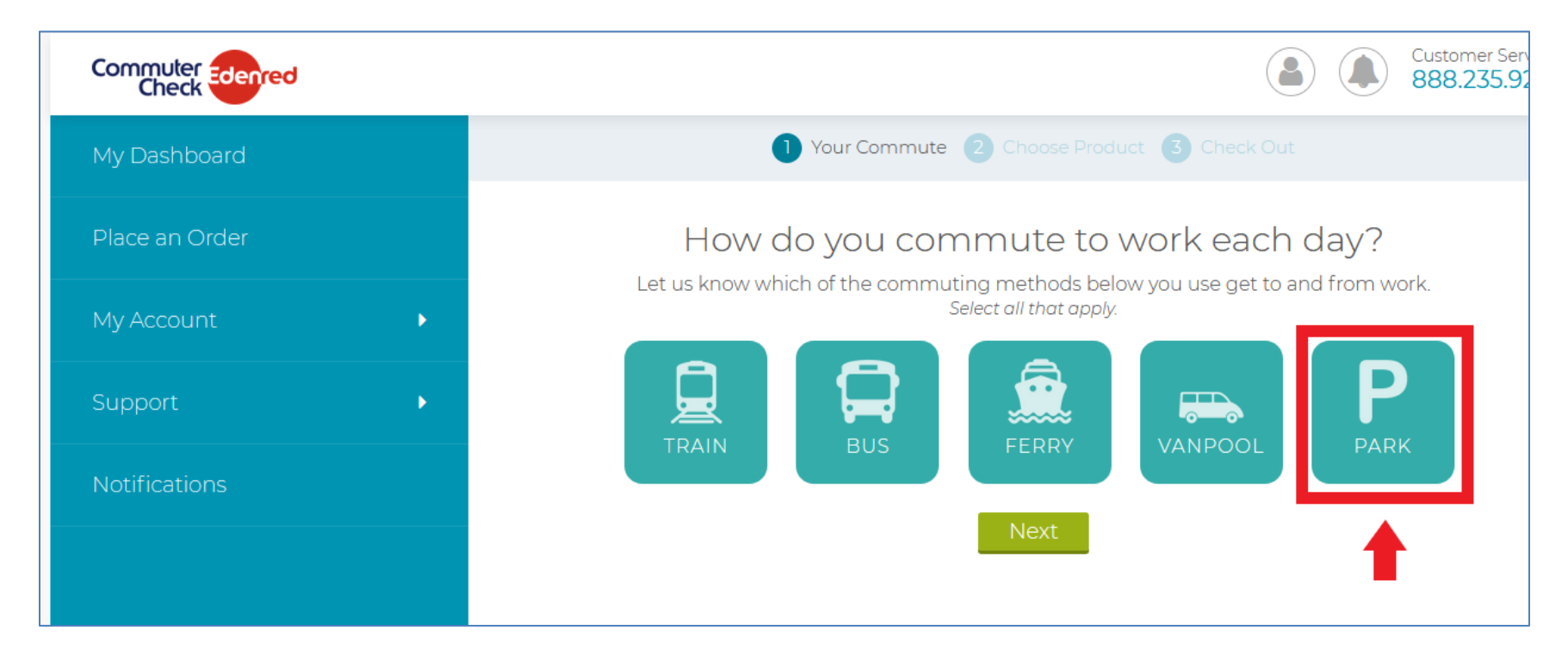

3. Enter your home and work zip codes on next screen.

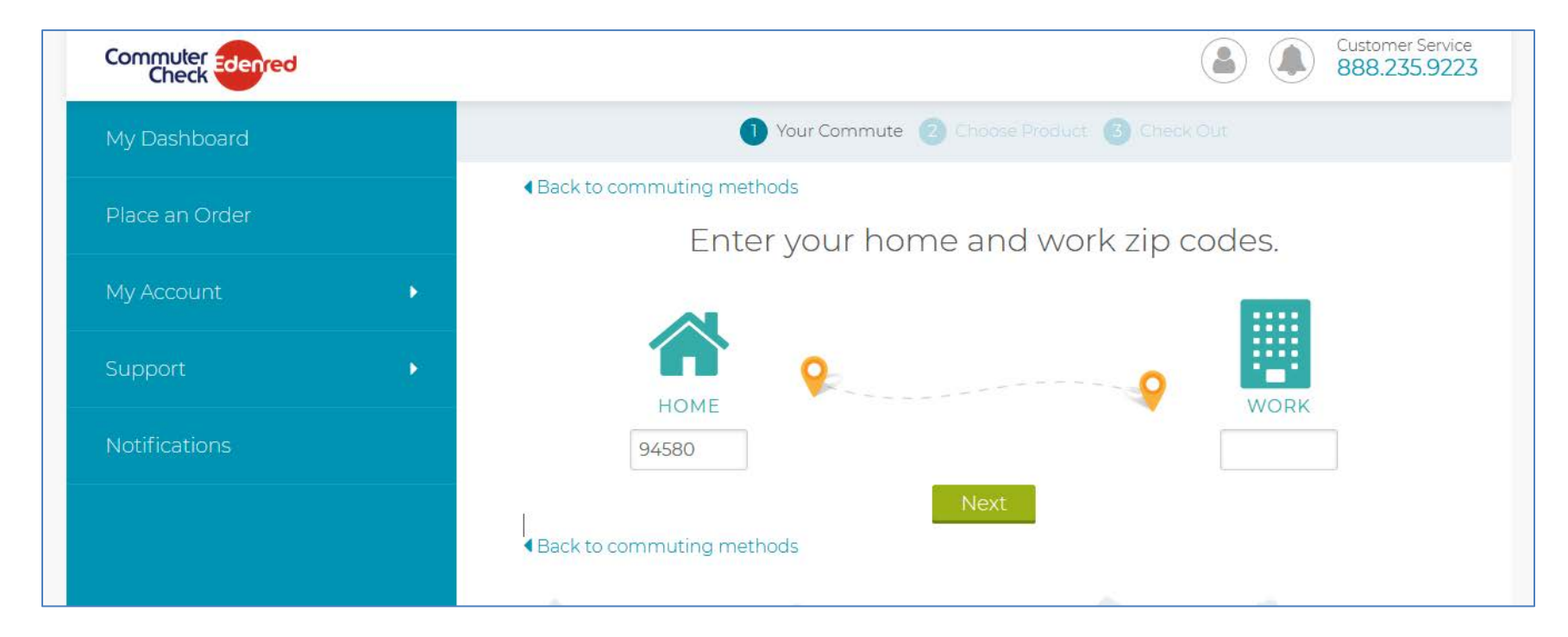

#### 4. Select "I HAVE AN ACCOUNT WITH A PROVIDER."

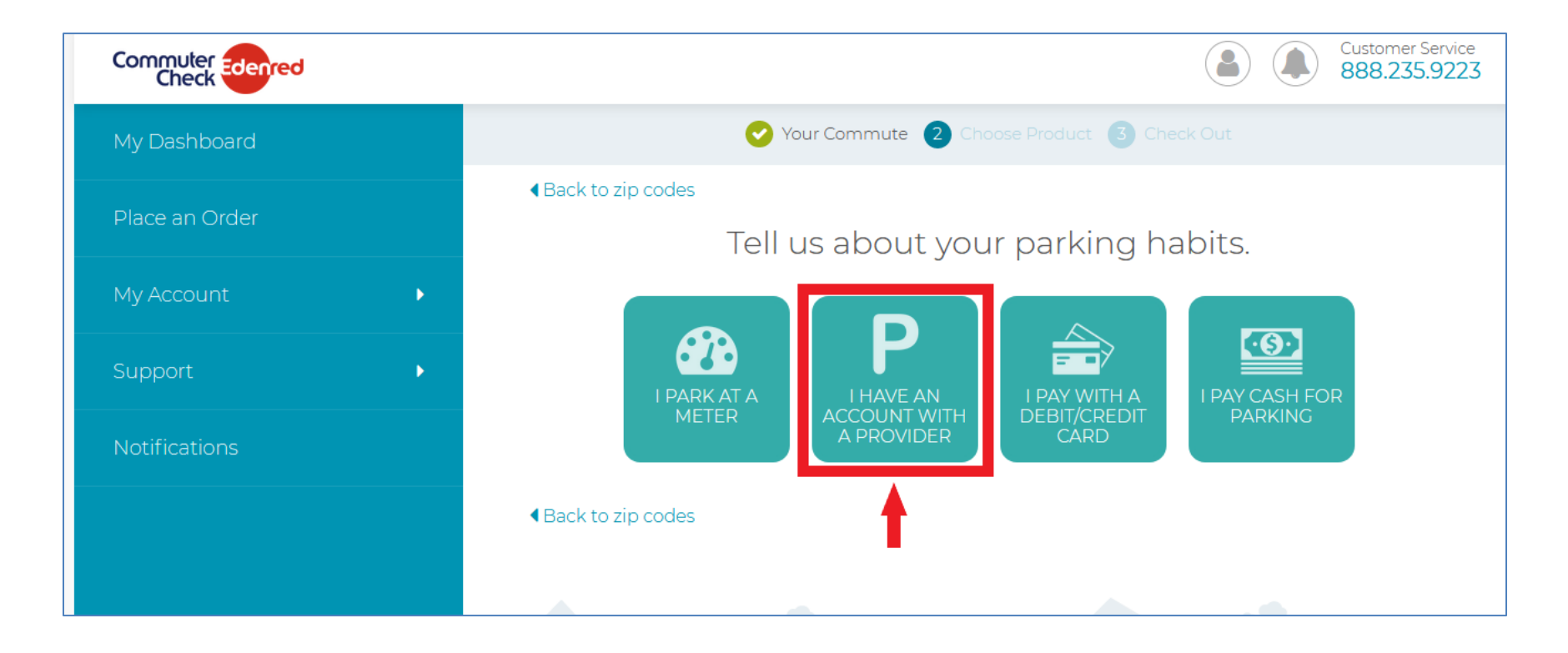

#### 5. Select "Monthly Direct Pay."

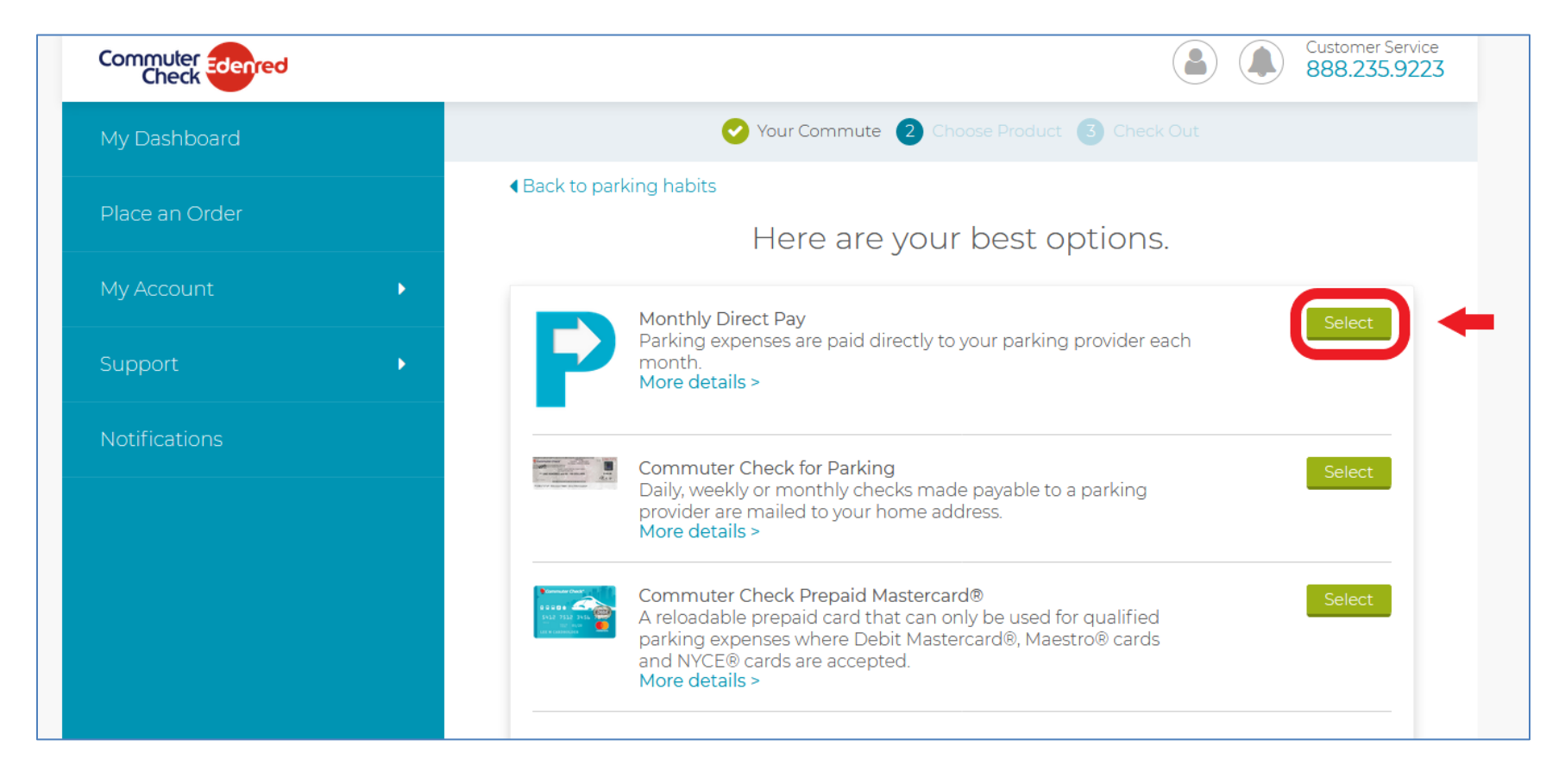

6. Enter **UC Regents** for **Parking Provider Name**, and depending on the location, enter the following for the **Zip Code** and the **Within** range:

<u>Oakland & Berkeley</u>: zip code **94610** and within **5** miles <u>UCDC</u>: zip code **20036** and within **1** mile <u>UCPC</u>: zip code **92518** and within **1** mile

Then click on **Find Your Provider** button.

| C                           | Your Commute 2 C               | hoose Product 3 Check Out                                      |  |
|-----------------------------|--------------------------------|----------------------------------------------------------------|--|
| ▲ Back to products          |                                |                                                                |  |
|                             | Find your pa                   | rking provider.                                                |  |
| Let's see if we can find yo | our parking provider in o<br>b | ur database. Please enter your provider's information<br>elow. |  |
|                             | Parking Provider Name          |                                                                |  |
|                             | UC Regents                     |                                                                |  |
|                             | Street Address                 |                                                                |  |
|                             | Cita                           |                                                                |  |
|                             | City                           | State                                                          |  |
|                             | Zip Code                       | Within                                                         |  |
|                             | 946 <mark>10</mark>            | 5 Miles                                                        |  |
|                             | Find Yo                        | ur Provider                                                    |  |

7. Scroll down the page to see the results of the search. Click on **Select** when you see your lot. For the Berkeley location, there will be two selections with the Kittredge address (old UC Berkeley P&T office address), select one to see if the payment information on the next page contains your correct parking permit, i.e., **UC Berkeley-Standard C** or **UC Berkeley-Standard F**, before you proceed to the next page.

#### **Oakland & Berkeley:**

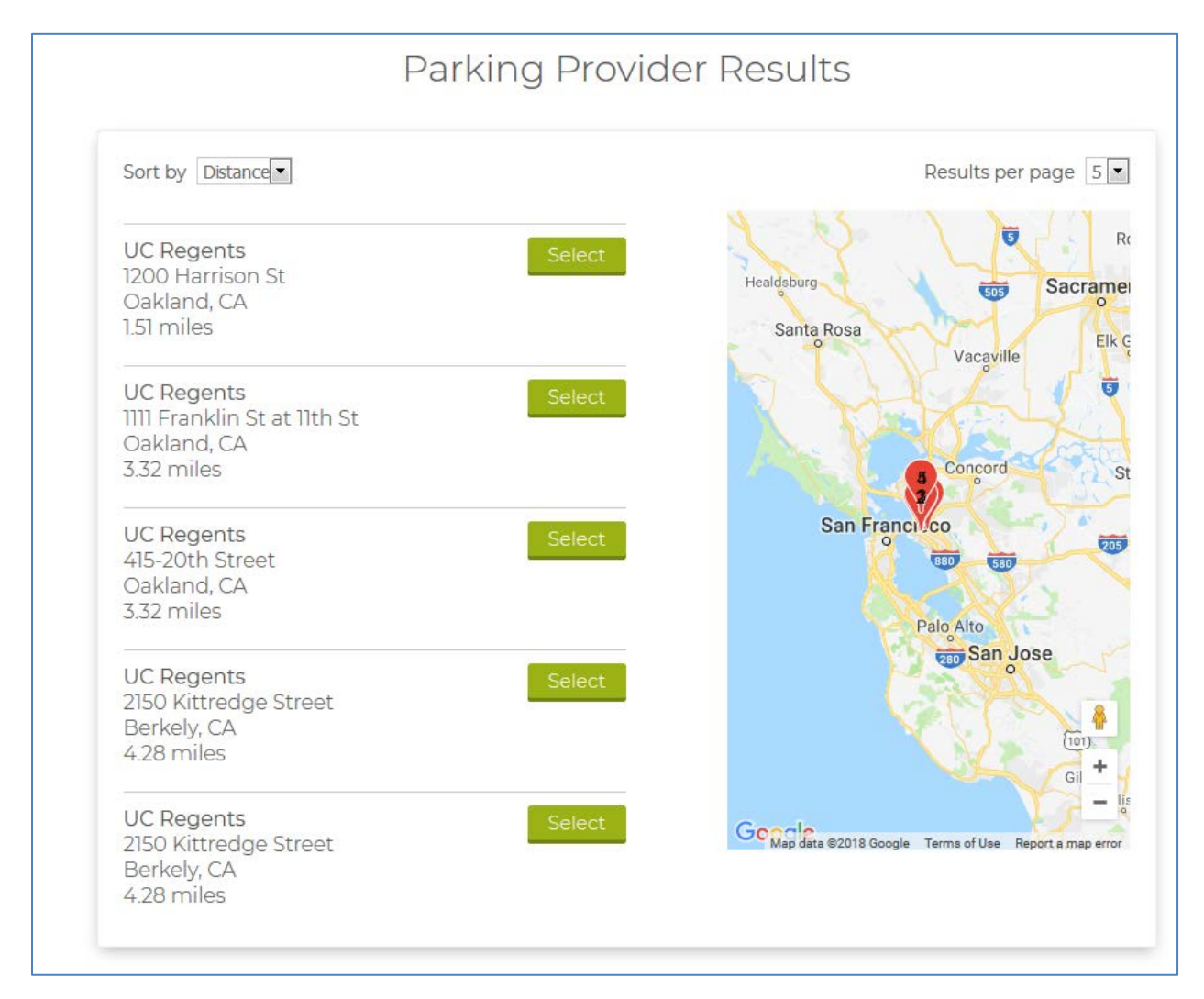

### UCDC:

| UC Regents            |       | Select |
|-----------------------|-------|--------|
| 1608 Rhode Island Ave | e, NW |        |
| Washington DC. DC     |       |        |
| 0.09 miles            |       |        |
| 0.00 111100           |       |        |

## **UCPath Center:**

| UC Regents          | Select |
|---------------------|--------|
| 14350 Meridian Pkwy |        |
| Riverside, CA       |        |
| 0.39 miles          |        |

- 6. Do the following on the next screen:
  - Enter the amount for your **Monthly Parking Cost** <u>without a dollar (\$) sign</u>.
  - Enter your **last name** for **Account Number**.
  - Choose Yes for **Recurring Options**
  - Choose No for "**Are there any months you do not need this order?**" If you want to opt out parking for certain months, then choose Yes. Please be advised that you must notify your parking provider in advance about suspending your parking to avoid penalty because some parking providers allow a limited number of times per year that you can suspend your parking.
  - Check the box for "I have read and agree to the terms of service" before clicking on the Next button.

|                                                               | Your Ord                                           | der Details                                                                                                    |
|---------------------------------------------------------------|----------------------------------------------------|----------------------------------------------------------------------------------------------------|
| Darking                                                       | Lot Name: Crapklin Ruiking                         | C Decents                                                                                                    |
| Parking                                                       | Cot Name. Prankin building - 0                     |                                                                                                    |
| Garage<br>1111 Fran<br>Oaklan                                 | Information:<br>sklin St at 11th St<br>d, CA 94607 | Payment Information:<br>Check payable to: UC Regents<br>IIII Franklin Street, WMC, 7th Floor<br>RE: Franklin Building<br>Oakland, CA 94607 |
|                                                               | Product: Monthly Direct                            | Pay                                                                                                    |
|                                                               | Monthly parking expens                             | e 😡                                                                                                    |
| No dollar (\$) sign                                           |                                                    |                                                                                                    |
| JC lots: last nam                                             | e Your parking account nu                          | imber @                                                                                                    |
| Non-UC lots: account #<br>provided by your parkin<br>provider | ount #                                             |                                                                                                    |
|                                                               | Automatically place this                           | order each month?                                                                                                    |
|                                                               | Are there any months yo                            | ou do not need this order?                                                                                                    |
|                                                               | I have read and agree                              | to the terms of service.                                                                                                    |
|                                                               | 1                                                  | lext                                                                                                    |

7. Review **Your Cart** on the next page and click on **Proceed to Checkout**.

8. On the **Review and Place Order** page, check the box for "**I have read and agree to the terms of service**" and click on the **Place Order** button to complete your order.

| Back to continue shopping     |                            |                               |                 |                  |               |
|-------------------------------|----------------------------|-------------------------------|-----------------|------------------|---------------|
|                               | Review                     | and Pla                       | ice Orde        | er               |               |
| Parking Products              |                            |                               |                 |                  |               |
| Product<br>Monthly Direct Pay | Qty<br>1                   | Recurring<br>Yes              | Opt-Out<br>None | Cost<br>\$128.00 | Edit   Delete |
|                               | <mark>I</mark> have read a | ind agree to th<br>Place Orde | e terms of ser  | vice.            |               |

9. Later that day you will receive an email containing the summary of your order. Note that this order is not yet confirmed; it can still be changed or cancelled until the 1<sup>st</sup> of the following month, which is the cutoff date for making changes to current orders for all participants. On the 3<sup>rd</sup>, you will receive a confirmation of your order and the ordered amount will then be deducted from your next paycheck.

**IMPORTANT NOTICE TO BI-WEEKLY PAY EMPLOYEES**: The amount will be split evenly between the two paychecks you receive each month. However, for certain months when the payroll processing deadline for the first bi-weekly paycheck of the month (B1) is **before** the 3<sup>rd</sup> of the month, and you have made a change to your order, UCOP P&T will make the following one-time adjustment to the deduction on your second paycheck (B2):

| New Deduction:      | Full amount will be deducted on B2. Effective the following month, the new amount will be split evenly |
|---------------------|----------------------------------------------------------------------------------------------------|
|                     | between B1 and B2.                                                                                     |
| Cancellation:       | Recurring deduction will be stopped and the amount collected on B1 refunded.                           |
| Increase in amount: | The difference in amount will be added one-time to the recurring deduction on B2. Effective the        |
|                     | following month, the new amount will be split evenly between B1 and B2.                                |
| Decrease in amount: | The difference in amount will be refunded one-time to the recurring deduction on B2. Effective the     |
|                     | following month, the new amount will be split evenly between B1 and B2.                                |

You can find the **Payroll Processing Schedule** under **Quicklinks** after you log in to you UCPath account. Contact us at <u>commuterserviceshelp@ucop.edu</u> if you have any questions about your payroll deduction.